## NPMS 酒店管理系统中间件

# 使用指南

文档版本: 2025-01

发布日期: 2025-01-15

# **NEWROC**K 迅时

上海迅时通信设备有限公司

NEW ROCK

版权所有©上海迅时通信设备有限公司 2025 保留一切权利 非经本公司书面许可,任何单位和个人不得擅自摘抄、复制本文档内容的部分或 全部,并不得以任何形式传播。

上海迅时通信设备有限公司

网址: <u>http://www.newrocktech.com</u>

文档中心: <u>https://www.newrocktech.com.cn/DocumentCenter</u>

电话: 021-61202700

传真: 021-61202704

| 1.  | 软件简介   | ት                            | 1  |
|-----|--------|------------------------------|----|
| 2.  | 应用场影   | 롲                            | 3  |
| 3.  | 软件部署   | 署与安装                         | 5  |
|     | 3.1    | 软件安装                         | 5  |
|     | 3.2    | 进入管理界面                       | 6  |
|     | 3.3    | 添加新 OM 设备                    | 6  |
|     | 3.4    | 在 OM 设备上配置 API               | 7  |
|     | 3.5    | 编辑 OM 参数                     | 7  |
| 4.  | 话单服绅   |                              | 8  |
| 5.  | 叫醒服夠   | ۶                            | 10 |
| 6.  | 免打扰肌   | 6务                           | 12 |
| 7.  | 入住/退   | 房服务                          | 14 |
|     | 7.1    | 设置客房分机权限                     | 16 |
|     | 7.2    | 设置分机权限                       | 18 |
| 8.  | 迷你吧朋   | 6务                           | 19 |
| 9.  | 房态服卶   | Ş                            | 20 |
| 10. | 点灯服卶   | ş                            | 21 |
| 11. | 话单 CS  | ٧                            | 22 |
| 12. | PMS 设  | 置和保存                         | 23 |
| 13. | OM 信息  | 急                            | 25 |
|     | 13.1   | 添加新 OM 设备                    | 25 |
|     | 当版本 02 | (2025-01) 版权所有 ©上海迅时通信设备有限公司 |    |

|     | 13.2   | 在 OM 设备上配置 API | 25 |
|-----|--------|----------------|----|
|     | 13.3   | 编辑 OM 参数       | 26 |
|     | 13.4   | 删除 OM 设备       | 26 |
|     | 13.5   | 获取 OM 信息及刷新功能  | 26 |
| 14. | User 信 | 息              | 27 |
|     | 14.1   | 新增用户信息         | 27 |
|     | 14.2   | 获取用户信息及刷新功能    | 27 |
| 15. | 话单     |                | 28 |
|     | 15.1   | 筛选话单           | 28 |
|     | 15.2   | 下载话单           | 28 |
|     | 15.3   | 刷新和获取话单        | 29 |
| 16. | PMS 信! | 息              | 30 |
|     | 16.1   | 添加新 PMS 服务器    | 30 |
|     | 16.2   | 编辑 PMS 服务器参数   | 30 |
|     | 16.3   | 删除 PMS 服务器     | 31 |
| 17. | PMS 日; | 志              | 32 |
| 18. | 注意事项   | ნ              | 33 |

## NPMS 酒店管理系统中间件使用指南

1. 软件简介

NPMS 酒店管理系统中间件是负责把 OM 电话交换机上的命令 (API 格式) 和 PMS 酒店管 理系统的命令,按北电 PMS 协议进行交互和格式转换的中间软件,其支持中软、西软、千 里马、JDS 和 FCS 酒店管理系统,并支持将多台 OM 电话交换机设备和一套 PMS 酒店管 理系统连接。

NPMS 中间件按数据流向可分为两个部分:一部分作为 PMS 酒店管理系统的服务器和 OM 电话交换机设备的客户端,接收来自 PMS 酒店管理系统发来的信息并转换成 OM API 格式 的命令发送给 OM 设备;另一部分作为 OM 电话交换机的服务器和酒店管理系统的客户端, 接收来自 OM 电话交换机的命令并转换成 PMS 酒店管理系统能识别的命令,发送给 PMS 酒店管理系统。

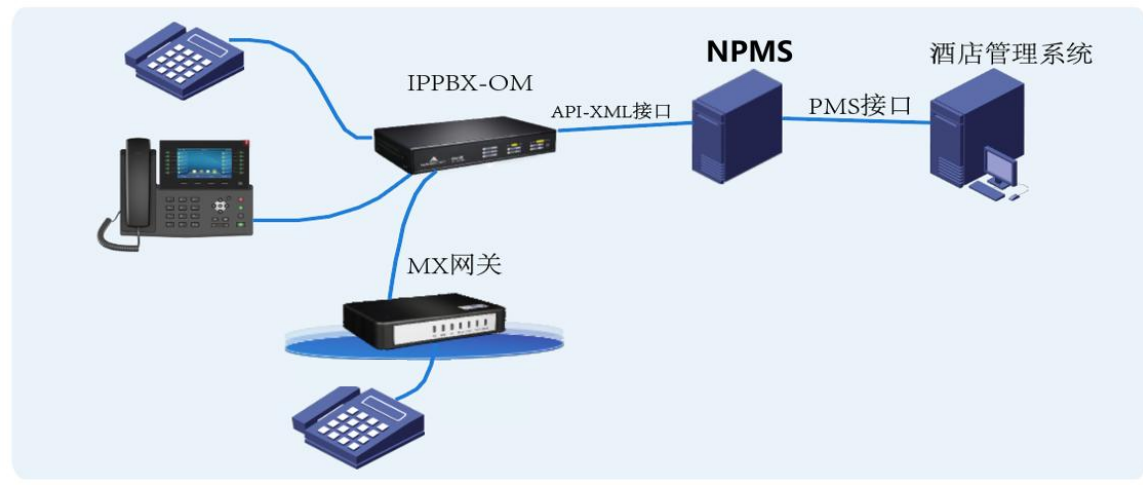

图 1 拓扑图

#### 其数据流向原理图如下:

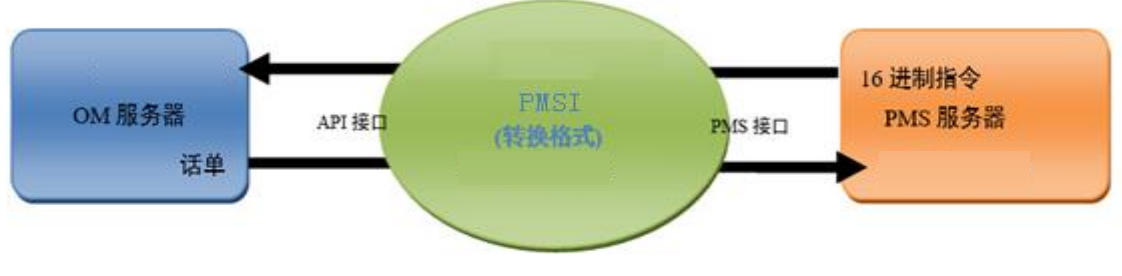

图 2 数据流向原理图

## 2. 应用场景

#### 1. 话单服务

在现代酒店中,客户的通话记录、费用和账单处理是管理中的重要一环。话单服务功能能够 自动记录每个房间的通话记录,包括外部呼叫、内部呼叫等,系统自动将通话数据上传至 NPMS 管理系统并计算费用。客户退房时,酒店可以通过 NPMS 生成准确的账单,避免人 工操作错误和漏计,确保账单透明,提升客户的信任度。

2. 叫醒服务

叫醒服务是酒店为客人提供的基本服务之一,适用于商务客人和需要特定时间安排的客户。 通过 NPMS 的智能化叫醒服务,酒店前台可以批量设置多个客房的叫醒时间,系统自动向 客房电话发送叫醒提示。对于个人客户,也可以提供个性化的叫醒服务,支持不同的时间和 语言选择,确保客人按时起床,不会错过重要会议或活动。

3. 免打扰服务

免打扰服务是许多客人在入住时需要的服务,尤其是对于商务旅行或长时间入住的客人。通过 NPMS,客人可以通过房间内的电话系统轻松设定"免打扰"状态,一旦激活,系统会自动 阻止其他来电和外界打扰,同时记录该状态。服务员和前台会实时获取免打扰信息,避免不 必要的干扰,提高客户的隐私性和舒适度。

4. 入住/退房服务

入住和退房是客户体验的关键环节。NPMS 通过优化入住/退房服务流程,大大缩短了客户 的等待时间。客户在到达时可以在完成快速入住,系统自动同步客房分配和账单信息。在退 房时,NPMS 能够自动生成账单并核对消费记录,减少了前台的工作量,提升客户的入住流 文档版本 02 (2025-01) 版权所有 ©上海迅时通信设备有限公司 畅度。

5. 迷你吧服务

NPMS 通过与房间内电话系统的集成,实现迷你吧服务的便捷管理。客房盘点迷你吧消费时,仅需拿起座机按下相应商品码便可实现快速盘点,NPMS 系统会记录消费信息并上传,减少人工错误,提高酒店的运营效率。

6. 自定义功能码与个性化服务设置

NPMS 系统支持自定义修改功能码,使得酒店能够根据自身需求调整各种服务功能的实现 方式。可以设置特定的功能码来控制叫醒服务、房间清洁、餐饮订单等服务。

7. 跨系统数据同步与集成

酒店可以根据客人入住时的语言偏好调整叫醒服务、菜单、房间信息显示等内容,实现真正 的个性化服务。如果是国际客人入住,酒店可根据国籍设置相应语言的叫醒服务和房间信息 显示,并且根据客人需求提供相应的服务支持。

## 3. 软件部署与安装

#### 3.1软件安装

NPMS 支持在 Linux 和 Windows 系统下运行

Windows 版本: NPMS 无需安装, 双击下列快捷方式可直接运行。

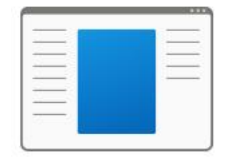

npms

Linux 版本: 步骤一:在 linux 下,使用 cd (切换目录)命令,切换到压缩包所在目录 例:输入 cd /home/nlk 切换到/home/nlk 目录下 root@nlk:~# cd /home/nlk

步骤二: 输入 unzip 文件名 zip 解压软件安装包 root@nlk:/home/nlk# unzip npmsApi.zip

步骤三 nohup ./npms & 即可完成安装。 nohup ./npms &

修改默认配置:输入 vim project.yaml

root@nlk:/home/nlk/npmsApiBuild# vim project.yaml

输入指令后显示如下:

| debug: 0                                                                                                    |
|----------------------------------------------------------------------------------------------------|
| db_file: ./storage.db                                                                                                    |
| http server port: 8080 PIVIS服务寄编口号                                                                                                    |
| bbc check: 0                                                                                                    |
| pm_server:<br>port: 8081<br>path: "xml"                                                                                                    |
| pms_server_port: 8083                                                                                                    |
| second_server_port: 8084                                                                                                    |
|                                                                                                    |
| neg.                                                                                                    |
| ne l                                                                                                    |
| Ne contraction of the second second se |
| ne l                                                                                                    |
| N)                                                                                                    |
|                                                                                                    |
| N                                                                                                    |
| ne l                                                                                                    |
| N                                                                                                    |
| N)                                                                                                    |

文档版本 02 (2025-01) 版权所有 ©上海迅时通信设备有限公司

#### 3.2进入管理界面

1.以 windows 为例,双击 run.exe。

2.用 chrome 或者 edge 浏览器打开 http://127.0.0.1:8080/dist/#/index-page 网页。 IP 地址为您 NPMS 服务器的地址,端口号默认为:8080

3.输入用户名(newrocktech)密码(newrocktech),即可进入管理页面。

|      |           |        | ▲ 主页   ℓ 设     | 置 ~                        |             |      |       | Er           |
|------|-----------|--------|----------------|----------------------------|-------------|------|-------|--------------|
|      |           | 话单   □ | 麗 免打扰 入住/      | <sup>退房 拨号限制</sup><br>话单编辑 | 」 酒馆 房态 pm: | 5和保存 |       |              |
| 开始符  | 激活状态 🚽    | 数据参数   | JF             | 所占位宽                       |             | 补位方式 | 不补位 ~ | +            |
| 主叫号码 | 激活状态 🚽    | 数据参数   |                | 所占位宽                       | 6           | 补位方式 | 后补位 ~ | 4            |
| 被叫号码 | 激活状态 🚽    | 数据参数   |                | 所占位宽                       | 26          | 补位方式 | 后补位 ~ | $\checkmark$ |
| 通话时间 | 激活状态 🚽    | 数据参数   | YYYYMMDDHHmmSS | 所占位宽                       | 20          | 补应方式 | 后补位 ~ | $\checkmark$ |
| 通话时长 | 激活状态 🚽    | 数据参数   |                | 所占位宽                       | 5           | 补位方式 | 后补位 ~ | $\checkmark$ |
| 通话类型 | 激活状态 🗌    | 数据参数   |                | 所占位宽                       |             | 补位方式 | 前补位~  |              |
|      |           |        | 话单结束符          | 0D0A                       |             |      |       |              |
|      | 呼入编码标识 IN |        | 呼出编码标识 C       | DU                         | 内部呼叫编码标识    | LO   |       |              |

图 3 主页界面

## 3.3添加新 OM 设备

点击"添加",弹出如下页面,在页面中输入设备 IP 地址、设备端口和设备密码(即 OM

设备管理员 WEB 登录密码,如果没有则留空),并点击"保存",如下图。

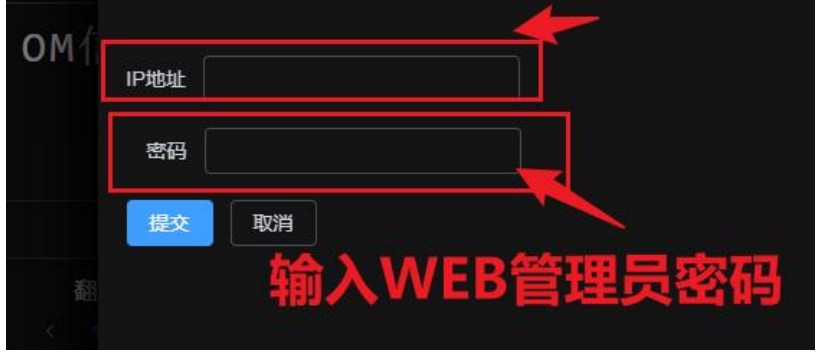

图 4 添加 OM 设备

#### 3.4在 OM 设备上配置 API

#### 步骤一:在服务器地址栏填写 NPMS 服务器的地址

步骤二:在 url 处填写 xml

| ł | 状态         | 基本设置          | <u>E</u> | 分机  | 设置  | 外线         | 设置       | 组网设置       | i       | 应用服        | 务     | 高级设置 | 安全         | 系统工       | Ę.          | 日志    |            |       |   |
|---|------------|---------------|----------|-----|-----|------------|----------|------------|---------|------------|-------|------|------------|-----------|-------------|-------|------------|-------|---|
|   |            | 广播规则          |          |     | API |            |          | 存储管理       | 秘书      |            | AI 服务 | 告聲通知 |            | 云协同办公服务   | 组网服务        | 务器    |            |       |   |
| - |            |               |          |     |     |            |          |            |         |            |       |      |            |           |             |       |            |       |   |
|   | <b>N</b> V | 7日服条器         |          |     |     |            |          |            |         |            |       |      |            |           |             |       |            |       |   |
|   |            |               |          |     |     |            |          |            |         |            |       |      |            | 植它N       | DN/         |       | 노<br>9명 Hi | htik  |   |
|   |            |               |          |     |     |            |          |            | 0 18    | 好 ()       | ) 自定义 | -    |            | 県 うい      | <b>FIVI</b> | SHIZE | 方台儿        | لللدن |   |
|   |            |               |          |     |     | 服务器地均      | 10       |            | 192.168 | .131.93:70 | 70    |      |            |           |             |       |            |       |   |
|   |            |               |          |     |     | URL 🕜      |          | 1          | cml     |            |       |      |            |           |             |       |            |       |   |
|   |            |               |          |     | X   | 数字签名词      | 人证密码 (接) | 佐)         |         |            |       | œ    |            |           |             |       |            |       |   |
|   |            | 怙             | E        | vm  | i   | 数字签名词      | 人证密码 (发i | <u>美</u> ) |         |            |       | 0    |            |           |             |       |            |       |   |
|   |            | 枳             | -        |     | ۰.  | 数字签名有      | 一效期      | 1          | )       |            |       | 秒 (范 | 围: 0~86400 | , 默认值: 0) |             |       |            |       |   |
|   |            |               |          |     |     |            |          |            |         |            |       |      |            |           |             |       |            |       |   |
|   |            |               |          |     |     |            |          |            |         | 保          | 存     |      |            |           |             |       |            |       | • |
|   | A          | PI 功能开关(      | 0        |     |     |            |          |            |         |            |       |      |            |           |             |       |            |       |   |
|   | 档均         | 分机 ID 숙       | 241      | 档划小 | 继   | SIP小线      |          |            |         |            |       |      |            |           |             |       |            |       |   |
|   | 1363 MA    | 25 WB   1P /J | 100      | 线路  | ~~  | 511 71 8.6 |          |            |         | 分机         | 号码    |      |            |           |             | 大态监控  |            |       |   |
|   |            |               |          | 1   |     |            |          |            |         | 30000      | )     |      |            |           |             |       |            |       |   |
|   |            |               |          | 2   |     |            |          |            |         | 801        |       |      |            |           |             |       |            |       |   |

图 5在OM设备上配置API

#### 3.5编辑 OM 参数

返回设备端页面,选中需要进行编辑的 OM 设备一栏,并点击"编辑"按键,可在弹出页面中 对 OM 设备的参数(IP 地址)进行修改,设备密码须填写对应的 OM 设备管理员的 WEB 登录密码,并点击"保存",如下图:

| ⊘ 设置 |      |                 | OM信息编辑 |
|------|------|-----------------|--------|
| ΟМ   | IP地址 | 192.168.131.120 |        |
|      | 密码   | admin           |        |
|      | 提交   | 取消              |        |

图 6 编辑 OM 参数

4. 话单服务

#### 导航至主页>话单

NPMS 酒店管理系统中间件可将 OM 设备发来的 API 指令格式转化为 PMS 酒店管理系统 话单格式,其支持中软和华为(17 位和 19 位)两种话单格式。用户可在主页>话单编辑选 项卡中设置话单格式参数,并通过右侧的"上移"和"下移"按键,调整各参数在话单中的位置, 如下图。

| NPMS | 1.0.6 |        |     |    |      | ▲ 主页        | ℤ设    | 置、    |    |          |      | Englis | h 🔍 | newro | cktech |
|------|-------|--------|-----|----|------|-------------|-------|-------|----|----------|------|--------|-----|-------|--------|
|      |       | 话      | 单   | 叫醒 | 免打扰  | 入住/退房       | 拔号限等  | 制 迷你吧 | 房态 | 开灯/关灯 话  | 単csv | pms和保存 |     |       |        |
| /    |       |        |     |    |      |             | ជ     | 舌单编辑  |    |          |      |        |     |       |        |
|      | 主叫号码  | 激      | 活状态 |    | 数据参数 |             |       | 所占位宽  |    |          | 补位方式 | 后补位    |     |       |        |
|      | 通话时间  | 激      | 活状态 |    | 数据参数 | YYYYMMDDHHm | nmSS  | 所占位宽  | 20 |          | 补位方式 | 后补位    |     |       |        |
|      | 开始符   | 激      | 活状态 |    | 数据参数 | JF          |       | 所占位宽  |    |          | 补位方式 | ; 不补恤  |     |       |        |
|      | 通话类型  | 激      | 活状态 |    | 数据参数 |             |       | 所占位宽  |    |          | 补位方式 | ; 前补位  |     |       |        |
|      | 被叫号码  | 激      | 活状态 |    | 数据参数 |             |       | 所占位宽  | 26 |          | 补位方式 | 后补位    |     |       |        |
|      | 通话时长  | 激      | 活状态 |    | 数据参数 |             |       | 所占位宽  |    |          | 补位方式 | ; 后补位  |     |       |        |
|      |       |        |     |    |      | 话单约         | 吉束符 🗌 | 0D0A  |    |          |      |        |     |       |        |
|      |       | 呼入编码标识 | IN  |    |      | 呼出编码标       | 祝 OU  | J     |    | 内部呼叫编码标识 | LO   |        |     |       |        |

图 7 话单编辑

<sup>注意</sup>中软话单的结束符格式为"0D0A",其代表回车换行,华为话单的结束符是 bcc,其为

进行 bcc 计算后的数值

| 名称   | 解释                                  |
|------|-------------------------------------|
| 开始符  | 定义话单数据的起始标识符,用于标识话单记录的开始。           |
| 激活状态 | 控制数据项是否启用。启用时,数据项将参与话单生成;未启用时,      |
|      | 数据项将被忽略。                            |
| 数据参数 | 指定字段的数据内容,例如主叫号码、被叫号码等。             |
| 所占位宽 | 设置字段在话单中占用的字符数。若数据长度小于指定宽度,将按照      |
|      | 补位方式进行填充。                           |
| 补位方式 | 当数据长度不足设定宽度时,确定填充方式。可选择前补位、后补位      |
|      | 或不补位。                               |
| 主叫号码 | 话单中的主叫号码字段,标识发起呼叫的号码。               |
| 被叫号码 | 话单中的被叫号码字段,标识接听呼叫的号码。               |
| 通话时间 | 话单中的通话时间字段,采用"YYYYMMDDHHmmSS"格式,表示通 |
|      | 话的开始时间。                             |
| 通话时长 | 话单中的通话持续时间字段,通常以秒为单位,表示通话的总时长。      |
| 通话类型 | 话单中的通话类型字段,用于区分不同类型的通话,如本地通话、国      |
|      | 际通话等。                               |

## 5. 叫醒服务

导航至主页>免打扰

用户可在"PMS>叫醒"选项卡中,设置叫醒命令格式定义,并通过右侧的"上移"和"下移"按 键,调整各参数在命令格式中的位置,NPMS中间件向PMS酒店管理系统发送叫醒命令后, 要求 PMS 酒店管理系统反馈一个返回值, 返回值的参数由用户来确定, 默认为 ACK, 用户 完成参数设置后,点击"保存"按键,如下图。

| 话单 叫         | 醒 免打扰                                              | 入住個房                                                                                   | 拔号限制                                                                                                    | 迷你吧          |    |                                                                                                    |                                                                                                    |                                                                                                    |                                                                                                    |                                                                                                    |                                                                                                    |
|--------------|----------------------------------------------------|----------------------------------------------------------------------------------------|----------------------------------------------------------------------------------------------------|--------------|----|----------------------------------------------------------------------------------------------------|----------------------------------------------------------------------------------------------------|----------------------------------------------------------------------------------------------------|----------------------------------------------------------------------------------------------------|----------------------------------------------------------------------------------------------------|----------------------------------------------------------------------------------------------------|
|              |                                                    |                                                                                        |                                                                                                    | Me Hower     | 房态 | 开灯/关灯                                                                                                    | 话单csv p                                                                                                    | ms和保存                                                                                                    |                                                                                                    |                                                                                                    |                                                                                                    |
|              |                                                    |                                                                                        | 叫璽                                                                                                    | 星编辑          |    |                                                                                                    |                                                                                                    |                                                                                                    |                                                                                                    |                                                                                                    |                                                                                                    |
| 2007-41      | 教授条教                                               | er et                                                                                  |                                                                                                    | <b>在上的</b> 本 | F  |                                                                                                    | 140 <del>000</del>                                                                                                    | C N IA                                                                                                    |                                                                                                    |                                                                                                    |                                                                                                    |
| 激活状态 <b></b> | 数据参数                                               | 55 51                                                                                  |                                                                                                    | 所占位宽         |    |                                                                                                    | 科如方式                                                                                                    | 前补位                                                                                                    |                                                                                                    |                                                                                                    |                                                                                                    |
| 激活状态 🗹       | 数据参数                                               |                                                                                        |                                                                                                    | 所占位宽         |    |                                                                                                    |                                                                                                    | 后补位                                                                                                    |                                                                                                    |                                                                                                    |                                                                                                    |
| 激活状态 🗾       | 数据参数                                               | НН:ММ                                                                                  |                                                                                                    | 所占位宽         |    |                                                                                                    | 补位方式                                                                                                    | 不补位                                                                                                    |                                                                                                    |                                                                                                    |                                                                                                    |
| 激活状态 🔽       | 数据参数                                               | ON/OF                                                                                  |                                                                                                    | 所占位宽         |    |                                                                                                    | 补位方式                                                                                                    | 不补位                                                                                                    |                                                                                                    |                                                                                                    |                                                                                                    |
|              | 的话状态 2 的话状态 2 的话状态 2 的话状态 2 的话状态 2 的话状态 2 的话状态 2 2 | 防石状态 副 数据参数<br>防石状态 副 数据参数<br>防石状态 副 数据参数<br>防石状态 副 数据参数<br>防石状态 副 数据参数<br>防石状态 副 数据参数 | 防街状态 2 数据参数 SE ST<br>防汚状态 2 数据参数<br>防汚状态 2 数据参数<br>TI<br>防汚状态 2 数据参数<br>HH MM<br>防汚状态 2 数据参数<br>ON OF<br>命令 |              |    | SEG K本 副 秋田参数 SE ST 所占位金 5<br>SEG K本 副 秋田参数 所占位金 4<br>SEG K本 副 秋田参数 T1 所占位金 3<br>SEG K本 副 秋田参数 HH MM 所占位金 5<br>SEG K本 副 秋田参数 ON/OF 所占位金 2<br>命令 成条 ACK | SEG K本 副 教服参数 SE ST 所占位流 5<br>SEG K本 副 教服参数 所占位流 4<br>SEG K本 副 教服参数 11 所占位流 3<br>SEG K本 副 教服参数 11 所占位流 5<br>SEG K本 副 教服参数 0N/OF 所占位流 2<br>合全府落 ACK | SEG K本 ■ 数服参数 SE ST 所占位流 5 补位方式 SEG K本 ■ 数服参数 SE ST 所占位流 4 补位方式 SEG K本 ■ 数服参数 TI 所占位流 3 补位方式 SEG K本 ■ 数服参数 HH MM 所占位流 5 补位方式 SEG K本 ■ 数服参数 ON/OF 所占位流 2 补位方式 合合位答 ACK | SE ST 所占位定 5 补位方式 后补位     SE ST 所占位定 5 补位方式 后补位     SE ST 所占位定 4 补位方式 所补位     SE状态 2 数据参数 TI 所占位定 3 补位方式 后补位     SE状态 2 数据参数 HHAMA 所占位定 5 补位方式 不补位     SE状态 2 数据参数 ON/OF 所占位定 2 补位方式 不补位     命合应答 ACK | SER K本 ■ 秋田参数 SE ST 所占位宽 5 叶位方式 后州位 ><br>SER K本 ■ 秋田参数 所占位宽 4 叶位方式 前州位 ><br>SER K本 ■ 秋田参数 TI 所占位宽 3 叶位方式 后州位 ><br>SER K本 ■ 秋田参数 HH1MM 所占位宽 5 刊位方式 不补位 ><br>SER K本 ■ 秋田参数 ONOF 所占位宽 2 刊位方式 不补位 ><br>合の校答 ACK | SEStA ■ 数据参数 SE ST 所占位意 5 州位方式 后州位 ◇ ×<br>SEStA ■ 数据参数 SE ST 所占位意 4 州位方式 前州位 ◇ ↑<br>SEStA ■ 数据参数 TI 所占位意 3 州位方式 后州位 ◇ ↑<br>SEStA ■ 数据参数 HH MM 所占位意 5 补位方式 不补位 ◇ ↑<br>SEStA ■ 数据参数 ON/OF 所占位意 2 补位方式 不补位 ◇ ↑<br>合次符答 ACK |

图 8 叫醒编辑

<sup>注意</sup> PMS 酒店管理系统发往 NPMS 中间件的叫醒命令须符合北电 PMS 协议,其格式为: SE ST <dn>TI<time><ON/OF>

各字段含义如下:

| 名称            | 解释           |
|---------------|--------------|
| SE ST         | 起始符          |
| <dn></dn>     | 被叫客房分机号      |
| ТІ            | 表示"叫醒时间"的功能码 |
| <time></time> | 叫醒的时间        |

| <on of=""></on> | ON为开启叫醒功能, | OF为关闭叫醒功能,        | 缺省为ON。   |
|-----------------|------------|-------------------|----------|
|                 |            | C()))()))()))())) | ц(ц))оно |

例 1: SE ST 125 TI18:00ON

该命令的含义: SE ST 是命令起始符, 125 是被叫客房分机号, TI 是"叫醒时间"的功能

码, 18:00 表示 18 点叫醒, ON 表示开启叫醒功能(OF 表示关闭)。

## 6. 免打扰服务

#### 导航至主页>免打扰

用户可在"PMS>免打扰"选项卡中,设置免打扰命令格式定义,并通过右侧的"上移"和"下 移"按键,调整各参数在命令格式中的位置,NPMS 中间件向 PMS 酒店管理系统发送免打 扰命令后,要求 PMS 酒店管理系统反馈一个返回值,返回值的参数由用户来确定,默认为 ACK,用户完成参数设置后,点击"保存"按键,如下图。

| NP | <b>MS</b> 1.0.6 |      |        | ▲ 主页  | ⊘ 设置   | ~    |    |       |       | Englis | า 💽 | newro | ocktech 🏾 |
|----|-----------------|------|--------|-------|--------|------|----|-------|-------|--------|-----|-------|-----------|
|    |                 | 话单   | 叫配 免打扰 | 入住/退房 | 拔号限制   | 迷你吧  | 房态 | 开灯/关灯 | 话单csv | pms和保存 |     |       |           |
|    |                 |      |        |       |        |      |    |       |       |        |     |       |           |
|    | 开始符             | 激活状态 | 数据参数   | SE ST |        | 所占位宽 |    |       | 补位方式  | 前补位    |     |       |           |
|    | 分机号码            | 激活状态 | 2 数据参数 |       |        | 所占位宽 |    |       | 补位方式  | 前补位    |     |       |           |
|    | 功能码             | 激活状态 | 2 数据参数 | DN    |        | 所占位宽 |    |       | 补位方式  | 后补位    |     |       |           |
|    | 设置与取消           | 激活状态 | ✓ 数据参数 | ON/OF |        | 所占位宽 |    |       | 补位方式  | 不补恤    |     |       |           |
|    |                 |      |        | 命令    | 应答 ACK |      |    | ]     |       |        |     |       |           |

<sup>注意</sup> PMS 酒店管理系统发往 NPMS 中间件的免打扰命令须符合北电 PMS 协议, 其格式为:

SE ST <dn>DN<ON/OF>

各字段含义如下:

| 名称        | 解释            |
|-----------|---------------|
| SE ST     | 起始符           |
| <dn></dn> | 被叫客房分机号       |
| DN        | 表示"免打扰服务"的功能码 |

I

| <on of=""></on> | ON为开启免打扰功能, | OF为关闭免打扰功能, | 缺省为ON |
|-----------------|-------------|-------------|-------|
|-----------------|-------------|-------------|-------|

例:SEST 125 DN ON

该命令的含义: SE ST 是命令起始符, 125 是需要免打扰服务的客房分机号, DN 是"免打 扰服务"的功能码, ON 表示开启免打扰功能(OF 表示关闭)。

## 7. 入住/退房服务

#### 用户可在"主页>入住/退房编辑,设置入住/退房命令格式定义和分机权限参数,并能设置

| NPMS 1.0.6 |             |      | ▲ 主页        | ∠ 设置 ~   |    |       |       | Englisł | ו 🔍 ו | newrc    | ocktec       |
|------------|-------------|------|-------------|----------|----|-------|-------|---------|-------|----------|--------------|
|            | 话单  叫醒      | 免打扰  | 入住退房        | 拔号限制 迷你吧 | 房态 | 开灯/关灯 | 话单csv | pms和保存  |       |          |              |
| 设置客房)      | 、住/退房       | 3    |             | 入住/退房    | 编辑 |       |       |         |       |          |              |
| 开始符        | 激活状态 🗾      | 数据参数 | SE ET       | 所占位3     | 5  |       | 补位方式  | 前补位     |       |          |              |
| 分机号码       | 激活状态 🔽      | 数据参数 |             | 所占位委     | 8  |       | 补位方式  | 前补位     |       |          |              |
| 功能码        | 激活状态 🗾      | 数据参数 | СН          | 所占位家     | 5  |       | 补位方式  | 后补位     |       |          |              |
| 入住/退房      | 激活状态 🗾      | 数据参数 | IN/OF       | 所占位3     | 5  |       | 补位方式  | 前补位     |       |          |              |
| 语言         | 激活状态 🗾      | 数据参数 | 0/1/2/3/4/5 | 所占位5     | 2  |       | 补位方式  | 不补位     |       |          |              |
| 姓名         | 激活状态 🗾      | 数据参数 |             | 所占位家     | 20 |       | 补位方式  | 前补位     | ~     | <b>^</b> | $\checkmark$ |
| 分机权限功能码    | 激活状态 🗾      | 数据参数 | E/F         | 所占位式     | 1  |       | 补位方式  | 不补位     |       | <b>^</b> | 4            |
| 分机权限       | 激活状态 🗾      | 数据参数 |             | 所占位多     | 1  |       | 补位方式  | 不补位     |       |          |              |
| ì          | <b>分置客房</b> | 分机构  |             | 令应答 ACK  |    |       |       |         |       |          |              |

客房分机权限等级参数,如下图。

图 9 入住退房编辑

用户可在"入住/退房"功能区设置客房入住/退房的参数,并通过右侧的"上移"和"下移"按键,调整各参数在命令格式中的位置,NPMS 向 PMS 酒店管理系统发送入住/退房参数的设置命令后,要求 PMS 酒店管理系统反馈一个返回值,返回值的参数由用户确定,默认为 ACK,如下图。

#### NPMS 酒店管理系统中间件使用指南

| NPI | <b>MS</b> 1.0.6 |        |       | ▲ 主页         | ⊘ 设置    | ×    |    |       | I       | English | newrc | ocktech 🤇 |
|-----|-----------------|--------|-------|--------------|---------|------|----|-------|---------|---------|-------|-----------|
|     |                 | 话单 叫   | 麗 免打扰 | 入住/退房        | 拔号限制    | 迷你吧  | 房态 | 开灯/关灯 | 话单csv p | ms和保存   |       |           |
|     |                 |        |       |              | 入住/:    | 退房编  | 辑  |       |         |         |       |           |
|     | 开始符             | 激活状态 🜌 | 数据参数  | SE ET        |         | 所占位宽 |    |       | 补位方式    | 前补位     |       |           |
|     | 分机号码            | 激活状态 🗾 | 数据参数  |              |         | 所占位宽 |    |       | 补位方式    | 前补位     |       |           |
|     | 功能码             | 激活状态 🗾 | 数据参数  | СН           |         | 所占位宽 |    |       | 补位方式    | 后补位     |       |           |
|     | 入住/退房           | 激活状态 🗾 | 数据参数  | IN/OF        |         | 所占位宽 |    |       | 补位方式    | 前补位     |       |           |
|     | 语言              | 激活状态 🗾 | 数据参数  | 0/1/2/3/4/5  |         | 所占位宽 |    |       | 补位方式    | 不补位     |       |           |
|     | 姓名              | 激活状态 🗾 | 数据参数  |              |         | 所占位宽 | 20 |       | 补位方式    | 前补位     |       |           |
|     | 分机权限功能码         | 激活状态 🚽 | 数据参数  | E/F          |         | 所占位宽 |    |       | 补位方式    | 不补位     |       |           |
|     | 分机权限            | 激活状态 🗾 | 数据参数  |              |         | 所占位宽 |    |       | 补位方式    | 不补位     |       |           |
|     |                 |        |       | <del>ش</del> | 令应答 ACK |      |    |       |         |         |       |           |

图 10 入住/退房编辑

注: PMS 酒店管理系统发往 NPMS 中间件的入住/退房命令须符合北电 PMS 协议, 其格式

为: SE ET <dn>CH<IN/OF><name><E/F>

各字段含义如下:

| 定义              | 解释              |
|-----------------|-----------------|
| SE ET           | 起始符             |
| <dn></dn>       | 需要入住/退房服务的客房分机号 |
| СН              | 表示"客房状态"的功能码    |
| <in of=""></in> | 入住/退房           |
| <name></name>   | 客人姓名            |

<E/F>: 开/关客房电话权限,具体权限参数如下:

| 定义 | 解释    |
|----|-------|
| E0 | 开内线电话 |
| FO | 关内线电话 |

| E1 | 开市内电话(和E2功能相同) |
|----|----------------|
| F1 | 关市内电话(和F2功能相同) |
| E2 | 开市内电话          |
| F2 | 关市内电话          |
| E3 | 开国内长途电话        |
| F3 | 关国内长途电话        |
| E4 | 开国际长途电话        |
| F4 | 关国际长途电话        |
| EX | 关到只有内线权限       |

例: SE ET 125 CH IN WM E4

该命令的含义: SE ET是命令起始符,125表示客人房间分机号, CH是"客房状态"的功能码,

IN表示客人入住(OF表示退房),WM是客人名字,E4表示开通国际长途电话权限。

#### 7.1设置客房分机权限

用户可在"分机权限参数"功能区,在客人非入住/退房的情况下,设置客房分机的权限参 数,并通过右侧的"上移"和"下移"按键,调整各参数在命令格式中的位置,NPMS 中间件 向 PMS 酒店管理系统发送分机权限参数的设置命令后,要求 PMS 酒店管理系统反馈一个 返回值,返回值的参数由用户来确定,默认为 ACK,如下图。

| <b>NPMS</b> 1.0.6 |        |      | ▲ 主页  | ⊘ 设置 | ×    |    |       |       | English | n 💽 ne | ewro | cktech $\gg$ |
|-------------------|--------|------|-------|------|------|----|-------|-------|---------|--------|------|--------------|
|                   | 话单  叫醒 | 免打扰  | 入住/退房 | 拨号限制 | 迷你吧  | 房态 | 开灯/关灯 | 话单csv | pms和保存  |        |      |              |
|                   |        |      |       | 拨号网  | 夏制 编 | 辑  |       |       |         |        |      |              |
|                   |        |      |       |      |      |    |       |       |         |        |      |              |
| 开始符               | 激活状态 🗾 | 数据参数 | SE ST |      | 所占位宽 |    |       | 补位方式  | 前补位     |        |      |              |
| 分机号码              | 激活状态 🗾 | 数据参数 |       |      | 所占位宽 |    |       | 补位方式  | 前补位     |        |      |              |
| 分机权限功能码           | 激活状态 🗾 | 数据参数 | E/F   |      | 所占位宽 |    |       | 补位方式  | 不补加立    |        |      |              |
| 分机权限              | 激活状态 🗾 | 数据参数 |       |      | 所占位宽 |    |       | 补位方式  | 不补位     |        |      |              |
|                   | 命令应答   |      |       |      |      |    |       |       |         |        |      |              |
| 内线 1              |        | 市话   |       |      | 国内 3 |    |       | 国际 4  |         |        |      |              |

图 11 限制拨号编辑

▲ <sup>注意</sup> PMS 酒店管理系统发往 NPMS 中间件的分机权限参数命令须符合北电 PMS 协议,其

格式为: SE ST <dn><E/F>

各字段含义如下:

SE ST: 起始符

<dn>: 需设置分机权限参数的客房分机号

<E/F>: 开/关客房电话权限,具体权限参数如下:

| 定义 | 解释             |
|----|----------------|
| EO | 开内线电话          |
| FO | 关内线电话          |
| E1 | 开市内电话(和E2功能相同) |
| F1 | 关市内电话(和F2功能相同) |
| E2 | 开市内电话          |
| F2 | 关市内电话          |
| E3 | 开国内长途电话        |
| F3 | 关国内长途电话        |
| E4 | 开国际长途电话        |

文档版本 02 (2025-01) 版权所有 ©上海迅时通信设备有限公司

| F4 | 关国际长途电话  |
|----|----------|
| EX | 关到只有内线权限 |

#### 7.2设置分机权限

用户可在页面左下角"分机权限"区域中设置客房分机等级的标识,内线的默认标识是 0/X, 市话的默认标识是 1/2,国内长途的默认标识是 3,国际长途的默认标识是 4,完成"入住/ 退房"页面中所有 3 个区域中的参数设置后,用户点击"保存"按键,如下图。

| <b>NPMS</b> 1.0.6 |        |       | ▲ 主页  | ℤ 设置             | ~    |    |       |       | English | າ 💶 . | newro | cktech $\gg$ |
|-------------------|--------|-------|-------|------------------|------|----|-------|-------|---------|-------|-------|--------------|
|                   | 话单  叫  | 星 兔打扰 | 入住/退房 | <del>拔号限</del> 制 | 迷你吧  | 房态 | 开灯/关灯 | 话单csv | pms和保存  |       |       |              |
|                   |        |       |       | 拨号阝              | 艮制编  | 辑  |       |       |         |       |       |              |
| 开始符               | 激活状态 🗾 | 数据参数  | SE ST |                  | 所占位宽 |    |       | 补位方式  | 前补位     |       |       |              |
| 分机号码              | 激活状态 🔽 | 数据参数  |       |                  | 所占位宽 |    |       | 补位方式  | 前补州立    |       |       |              |
| 分机权限功能码           | 激活状态 🗾 | 数据参数  | E/F   |                  | 所占位宽 |    |       | 补位方式  | 不补险     |       |       |              |
| 分机权限              | 激活状态 🔽 | 数据参数  |       |                  | 所占位宽 |    |       | 补位方式  | 不补位     |       |       |              |
|                   |        |       | 命     | 令应答 ACK          |      |    |       |       |         |       |       |              |
| 内线 1              |        | 市话    | 2     |                  | 国内 3 |    |       | 国际 4  |         |       | ]     |              |

图 12 设置分机权限

## 8. 迷你吧服务

导航至主页>迷你吧

在酒店的迷你吧管理系统中,通过迷你吧服务功能,可以将客户消费记录详细地写入话单, 包括商品编号、商品数量、增加/减少操作、员工编号等信息。以便后续结算、报表生成和 财务对账。需要设置合理的字段宽度、补位方式和数据参数。

| <i>NPMS</i> 1.0.6 |       |      |    | ▲ 主页 | ℤ 设置       | 1 ~    |      |    |       | English | 💶 ne   | ewro | cktech $\gg$ |  |
|-------------------|-------|------|----|------|------------|--------|------|----|-------|---------|--------|------|--------------|--|
|                   |       | 话单   | 叫醒 | 兔打扰  | 入住/退房      | 拔号限制   | 迷你吧  | 房态 | 开灯/关灯 | 话单csv   | pms和保存 |      |              |  |
|                   | 送你吧编辑 |      |    |      |            |        |      |    |       |         |        |      |              |  |
|                   | 功能码   | 激活状态 |    | 数据参数 |            |        | 所占位宽 |    |       | 补位方式    | 后补位    |      |              |  |
|                   | 分机号码  | 激活状态 |    | 数据参数 |            |        | 所占位宽 |    |       | 补位方式    | 后补位    |      |              |  |
|                   | 商品编号  | 激活状态 |    | 数据参数 |            |        | 所占位宽 |    |       | 补位方式    | 后补位    |      |              |  |
|                   | 商品数量  | 激活状态 |    | 数据参数 |            |        | 所占位宽 |    |       | 补位方式    | 后补位    |      |              |  |
|                   | 增加减少  | 激活状态 |    | 数据参数 | I/D        |        | 所占位宽 |    |       | 补位方式    | 不补险    |      |              |  |
|                   | 员工编号  | 激活状态 |    | 数据参数 |            |        | 所占位宽 | 6  |       | 补位方式    | 后补位    |      |              |  |
|                   | 日期格式  | 激活状态 |    | 数据参数 | YYYY-MM-DD |        | 所占位宽 | 10 |       | 补位方式    | 不补险    |      |              |  |
|                   | 时间格式  | 激活状态 |    | 数据参数 | HH:mm:SS   |        | 所占位宽 | 10 |       | 补位方式    | 前补位    |      |              |  |
|                   |       |      |    |      | 话单约        | 吉束符 OD | 0A   |    |       |         |        |      |              |  |
|                   |       |      |    |      | 命令         | 应答 ACK | <    |    |       |         |        |      |              |  |

图 13 迷你吧编辑

9. 房态服务

房态编辑功能用于酒店管理系统中,在房间状态管理、房态变更和房间信息记录等方面。该 功能可以配置各类房态数据的字段,如房间状态、员工编号等。通过设置字段宽度、补位方 式以及数据参数,用户能够对房间的状态信息进行精确记录与管理。补位方式有前补位、后 补位和不补位,确保数据格式规范且一致。每个房间的状态,例如空房、脏房、住客房、维 修房等,可以通过统一的编码值进行记录和处理。

| NPMS 1.0.6 |      |      |      |      | ▲ 主页   | 《访  | 置   | ~    |    |       |     |          |       | Eng | lish 🤇 | 🔍 n | ewroo | cktec | :h≫ |
|------------|------|------|------|------|--------|-----|-----|------|----|-------|-----|----------|-------|-----|--------|-----|-------|-------|-----|
|            |      | 话单   | 미폆   | 免打扰  | 入住/退房  | 拨号限 | 制   | 迷你吧  | 房态 | 开灯/关射 | 丁 话 | ¢ecsv pi | ns和保存 |     |        |     |       |       |     |
|            |      |      |      |      |        | 房   | 房态  | 编辑   |    |       |     |          |       |     |        |     |       |       |     |
|            | 功能码  | 激活状态 |      | 数据参数 |        |     |     | 所占位宽 |    |       |     | 补位方式     | 前补位   |     |        |     |       |       |     |
|            | 分机号码 | 激活状态 |      | 数据参数 |        |     |     | 所占位宽 |    |       |     | 补位方式     | 前补位   |     |        |     |       |       |     |
|            | 房间状态 | 激活状态 |      | 数据参数 |        |     |     | 所占位宽 |    |       |     | 补位方式     | 前补位   |     |        |     |       |       |     |
|            | 员工编号 | 藏活状态 |      | 数据参数 |        |     |     | 所占位宽 |    |       |     | 补位方式     | 后补位   |     |        |     |       |       |     |
|            |      |      |      |      | 命令应    | 2答  | ACK |      |    |       |     |          |       |     |        |     |       |       |     |
|            |      |      |      |      | 话单结    | 谏符  |     |      |    |       |     |          |       |     |        |     |       |       |     |
|            |      |      | 空可卖  |      | 迷你吧编码值 |     |     |      | P  | BX编码值 |     |          |       |     |        |     |       |       |     |
|            |      |      | 空脏房  |      | 迷你吧编码值 |     |     |      | P  | BX编码值 |     |          |       |     |        |     |       |       |     |
|            |      |      | 空干净  |      | 迷你吧编码值 | 03  |     |      | P  | BX编码值 |     |          |       |     |        |     |       |       |     |
|            |      |      | 住干净  |      | 迷你吧编码值 | 04  |     |      | P  | BX编码值 |     |          |       |     |        |     |       |       |     |
|            |      |      | 住脏房  |      | 迷你吧编码值 | 05  |     |      | P  | BX编码值 |     |          |       |     |        |     |       |       |     |
|            |      | ţ    | 化修状态 | ž    | 迷你吧编码值 | 06  |     |      | P  | BX编码值 |     |          |       |     |        |     |       |       |     |

图 14 房态编辑

10. 点灯服务

对于高端酒店,智能化的点灯服务是提升客户体验的一个亮点。该功能每个数据项,包括分机号码、功能码、操作命令(设置与取消)等,都可以根据需要进行格式化。补位方式在数据项长度不足时进行填充,以保证数据格式的规范性。

| NPMS 1.0.6 |       |        |      | ▲ 主页  | ∠ 设置 ~  |     |       |         |                                                                        | E | Inglis | h 💶 n | ewrocktech $\gg$ |
|------------|-------|--------|------|-------|---------|-----|-------|---------|------------------------------------------------------------------------|---|--------|-------|------------------|
|            |       | 话单叫醒   | 免打扰  | 入住/退房 | 拨号限制 迷你 | 巴房态 | 开灯/关灯 | 话单csv p | ms和保存                                                                  |   |        |       |                  |
|            |       |        |      |       | 开灯/关灯   | 编辑  |       |         |                                                                        |   |        |       |                  |
|            |       |        |      |       |         | m [ |       |         |                                                                        |   |        |       |                  |
|            | 开始符   | 激活状态 🗹 | 数据参数 | SEST  | 所占位     | £ 5 |       | TRUCK   | ₩<br>FIF<br>FIF<br>FIF<br>FIF<br>FIF<br>FIF<br>FIF<br>FIF<br>FIF<br>FI |   |        |       |                  |
|            | 分机号码  | 激活状态 🗹 | 数据参数 |       | 所占位     | 宽 4 |       | 补位方式    | 前补位                                                                    |   |        |       |                  |
|            | 功能码   | 激活状态 🗹 | 数据参数 | MV    | 所占位     | 衆 3 |       | 补位方式    | 后补位                                                                    |   |        |       |                  |
|            | 设置与取消 | 激活状态 🗹 | 数据参数 | ON/OF | 所占位     | 宽 2 |       | 补位方式    | 不补位                                                                    |   |        |       |                  |
|            |       |        |      | 命令    | 》应答 ACK |     |       |         |                                                                        |   |        |       |                  |

图 15 开灯/关灯编辑

11. 话单 CSV

话单 CSV"功能是用于将话单数据保存为 CSV 格式的操作。用户可以指定保存路径,将话

| <b>NPMS</b> 1.0.6 |    |    |     | ▲ 主页              | ℤ 设置     | ×.   |    |       |       |        | English 💷 newrocktech » |
|-------------------|----|----|-----|-------------------|----------|------|----|-------|-------|--------|-------------------------|
|                   | 话单 | 叫醒 | 免打扰 | 入住/退房             | 拨号限制     | 迷你吧  | 房态 | 开灯/关灯 | 话单csv | pms和保存 |                         |
|                   |    |    |     |                   | 话        | ₽CSV |    |       |       |        |                         |
|                   |    |    |     | 话单保行              | 7        |      |    |       |       |        |                         |
|                   |    |    |     | 保存路径              | 줄 D:\\14 |      |    |       |       |        |                         |
|                   |    |    |     | 话甲删除<br>磁盘空间剩余(ME | * 281815 |      |    |       |       |        |                         |

单数据以 CSV 格式导出,方便后续的数据处理、分析或存档。

图 16 话单 CSV

## 12. PMS 设置和保存

#### NPMS 1.0.6 ▲ 主页 ⊘设置 ∨ English C newrocktech » 话单 叫醒 免打扰 入住/退房 拔号限制 迷你吧 房态 开灯/关灯 话单csv pms和保存 PMS设置和保存 PMS1 PMS协议 车接模式 Mode1 ∨ 提交 PMS1 PMS2 PMS3 PMS4

#### PMS 设置和保存可设置 PMS 协议和连接模式

图 17 PMS 设置和保存

PMS1 协议

PMS1 协议适用于房态变化不频繁的小型酒店,其简单易用,能够满足基本的消息传输需求。但是 PMS1 协议缺乏自动恢复机制,若房态数据丢失或传输出现故障,需要人工干预重新发送房态消息。

PMS2 协议

PMS2 协议在 PMS1 的基础上加强了消息校验,增加了<CR>结尾和校验码的操作,确保了 更高的消息完整性和准确性。虽然提供了比 PMS1 更强的数据保护,但协议的复杂性增加 了系统配置和维护的难度,且房态更新时可能出现延迟。对于房态频繁变化的酒店,PMS3 协议是最佳选择,它不仅能确保房态实时更新,还具备自动恢复丢失数据的功能,避免了人 工干预和系统故障带来的影响。 PMS3 协议

PMS3 协议通过自动重发机制和房态同步,大大提升了系统的稳定性,确保房间状态准确无 误,从而提升客户的入住体验,特别适合大型酒店或高端酒店的需求。

PMS4 协议

PMS4 能够支持更高的并发请求和数据处理能力,适用于多系统集成的复杂环境,如智能家 居系统、物联网设备和客户自助服务平台。它不仅可以实时同步房态信息、自动更新房间状 态,还增强了数据备份与恢复功能,减少了数据丢失的风险。同时,PMS4 协议具备更强的 安全性,采用加密和认证机制,确保酒店运营过程中的数据安全。

| NPMS 1.0.6 |    |    | 1     | ▲ 主页  | ℤ 设置  | ~                   |                    | E     | nglish 🤇 | $lacksquare$ newrocktech $\gg$ |
|------------|----|----|-------|-------|-------|---------------------|--------------------|-------|----------|--------------------------------|
|            | 话单 | 叫醒 | 免打扰   | 入住/退房 | 拔号限制  | 迷你吧                 | 房态                 | 开灯/关灯 | 话单csv    | pms和保存                         |
|            |    |    |       |       | PMS设计 | 置和俦                 | 存                  |       |          |                                |
|            |    |    | PMS协议 | PMS4  | ✓ 连接  | 模式 Mode<br>Mo<br>Mo | 91 ^<br>de1<br>de2 | 提交    |          |                                |

Mode1 和 Mode2 用来配置需要对接的系统

图 18 配置需要对接的系统

| 定义    | 解释        |
|-------|-----------|
| Mode1 | 支持 JDS 系统 |
| Mode2 | 支持 FCS 系统 |

## 13. OM 信息

#### 13.1 添加新 OM 设备

点击"添加",弹出如下页面,在页面中输入设备 IP 地址、设备端口(OM 设备远程端口 号,默认设备端口号为 80,用户一般不可更改)和设备密码(即 OM 设备管理员 WEB 登 录密码,如果没有则留空),并点击"保存",如下图。

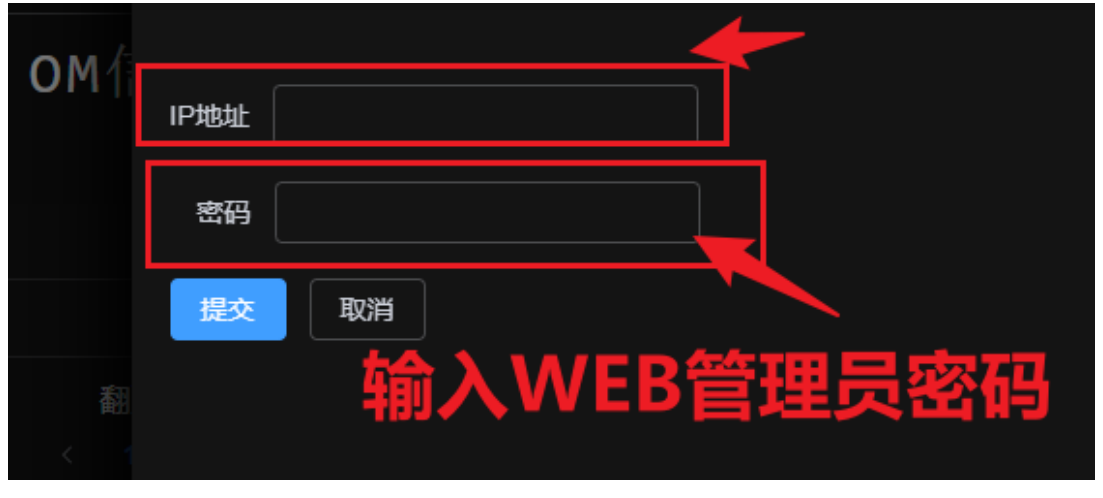

图 19 添加新 OM 设备

#### 13.2 在 OM 设备上配置 API

| 状态      | 基本沿署      | 分机设备       | e 加松语题     | 驾 组网设备         |            | 成田服祭      | د 🗖      | 言编码里   | \$          | > 亥佐丁            | 日日志          |         |        |
|---------|-----------|------------|------------|----------------|------------|-----------|----------|--------|-------------|------------------|--------------|---------|--------|
| 1/(10.5 | 金平城日      |            |            |                | 1 I        |           |          | は「東京市市 | ·           | E 新筑上:           | 相应服务型        |         |        |
|         | / 抽观则 15具 | X9R14P AIF |            | 바이야기 171년 등 부분 | 420-12 1   | 日加及       | AI 11255 | 급통總제   | 地址又村        | 27.0161012739822 | SHIMS/ROSTER |         |        |
|         |           |            |            |                |            |           |          |        |             |                  |              |         |        |
| 应       | 用服务器      |            |            |                |            |           |          |        |             |                  |              |         |        |
|         |           |            |            |                |            |           |          |        |             | <b>恒宮N</b>       | DMS          | 冬哭      | btik ( |
|         |           |            |            |                | ○ 依好       | ۲         | 自定义      | -      |             | 央ー」い             | 14130        | X73 661 | 5ALL   |
|         |           |            | 服务器地址 🕜    |                | 192.168.13 | 1.93:7070 | )        |        |             |                  |              |         |        |
|         |           |            | URL 🕜      | 1              | cml        |           |          |        |             |                  |              |         |        |
|         |           |            | 数字签名认证题    | <b></b>        |            |           |          | Ð      |             |                  |              |         |        |
|         | 枯雪        |            | 数字签名认证题    | \$FFG (发送)     |            |           |          | œ      |             |                  |              |         |        |
|         | 惧与        | хтп        | 粉含签复方动物    |                | 1          |           |          | 秋 (符   | ■· 0~8640   | n 野川信・N)         |              |         |        |
|         |           |            | X7121015XX | e)             | ,          |           |          | 0.08   | LE1. 0 0040 | 0, 3000E. 0)     |              |         |        |
|         |           |            |            |                |            | 保存        | Ŧ        |        |             |                  |              |         |        |
|         |           |            |            |                |            |           |          |        |             |                  |              |         |        |
| Al      | PI 切能开天 😮 |            |            |                |            |           |          |        |             |                  |              |         |        |
| 模拟      | 分机 IP 分机  | 模拟外线       | SIP 外线     |                |            |           |          |        |             |                  |              |         |        |
|         |           | 线路         |            |                |            | 分机号       | 码        |        |             |                  | □ 状态监控       |         |        |
|         |           | 1          |            |                |            | 30000     |          |        |             |                  |              |         | A .    |
|         |           | 2          |            |                |            | 801       |          |        |             |                  |              |         |        |

图 20 在 OM 设备上配置 API

#### 13.3 编辑 OM 参数

返回设备端页面,选中需要进行编辑的 OM 设备一栏,并点击"编辑"按键,可在弹出页面中 对 OM 设备的参数 (IP 地址)进行修改 (OM 设备远程端口号为 80,用户一般不可更改), 设备密码须填写对应的 OM 设备管理员的 WEB 登录密码,并点击"保存",如下图:

| ⊘ 设置 |      |                 | OM信息编辑 |
|------|------|-----------------|--------|
| ОΜ   | IP地址 | 192.168.131.120 |        |
|      | 密码   | admin           |        |
|      | 提交   | 取消              |        |

图 21 编辑 OM 参数

#### 13.4 删除 OM 设备

选中需删除的 OM 设备一栏, 点击"删除", 可将该设备删除, 如下图:

| VPMS 1.0.6      | ▲ 主页  | ℓ设置 ~               | English 🥌 newrocktech 🏾 |
|-----------------|-------|---------------------|-------------------------|
|                 |       | OM信息                |                         |
|                 |       |                     | 増加                      |
| IP地址            | 蜜码    | 创绿的间                | 操作                      |
| 192.168.131.120 | admin | 2024-06-20 14:07:16 | 病編 趙玲                   |
|                 |       |                     |                         |

图 22 删除 OM 设备

## 13.5 获取 OM 信息及刷新功能

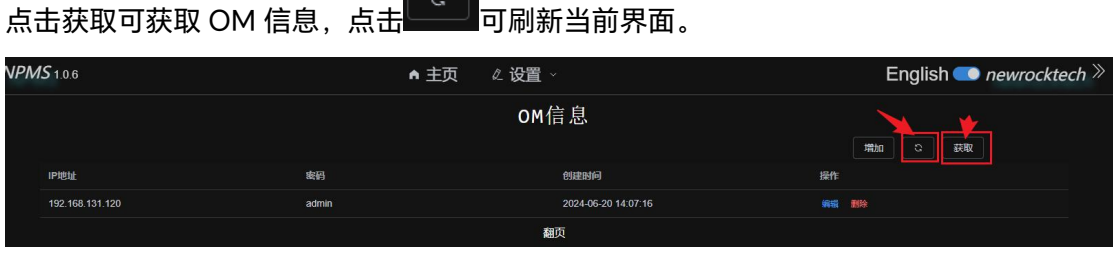

#### 图 23 获取 OM 信息及刷新功能

## 14. User 信息

#### 14.1 新增用户信息

导航至设置>User 信息,可新增/配置用户信息。

| ● 主页                             | User信息编辑  |
|----------------------------------|-----------|
| User                             | 用户名       |
| 登录时间                             | <b>密码</b> |
| 151baee0f975 2025-01-15 14:59:59 | 提交取消      |

图 24 新增用户信息

14.2 获取用户信息及刷新功能

点击获取可获取用户信息,点击□□□同刷新当前界面。

15. 话单

话单功能是通信系统中用于管理和查看通话记录的重要工具。通过此功能,用户可以查看各 类话单,包括拨打方、接受方、拨打类型、通话时长、通话类型等信息。

|     |     |                     | 话单                    |       |       |          |      |  |
|-----|-----|---------------------|-----------------------|-------|-------|----------|------|--|
|     |     |                     |                       |       |       | mba a    | 过建隐藏 |  |
|     |     |                     |                       |       |       | #智hni过9g | 减少过渡 |  |
|     |     |                     |                       |       | 博选择 ~ |          |      |  |
| 拨打方 | 接受方 | 开始时间                | 结束时间                  | 时长(秒) | 拨打    | 类型       | 操作   |  |
| 220 |     | 2025-01-14 09:18:46 | 2025-01-14 09:18:56   |       |       |          |      |  |
| 220 |     | 2025-01-14 09:18:46 | 2025-01-14 09:18:56   |       |       |          |      |  |
| 220 |     | 2025-01-14 09:17:34 | 2025-01-14 09:17:41   |       |       |          |      |  |
| 220 |     | 2025-01-14 09:17:34 | 2025-01-14 09:17:41   |       |       |          |      |  |
| 220 |     | 2025-01-14 09:13:49 | 2025-01-14 09:13:57   |       |       |          |      |  |
| 220 |     | 2025-01-14 09:13:49 | 2025-01-14 09:13:57   |       |       |          |      |  |
| 220 |     | 2025-01-14 09:12:01 | 2025-01-14 09:12:11   |       |       |          |      |  |
| 220 |     | 2025-01-14 09:12:01 | 2025-01-14 09:12:11   |       |       |          |      |  |
| 220 |     | 2025-01-14 09:11:23 | 2025-01-14 09:11:30   |       |       |          |      |  |
| 220 |     | 2025-01-14 09:11:23 | 2025-01-14 09:11:30   |       |       |          |      |  |
|     |     |                     | 翻页<br>1 2 3 4 5 6 ··· |       |       |          |      |  |

图 25 话单查看界面

#### 15.1 筛选话单

点击过滤展示,可增加过滤/减少过滤条件。

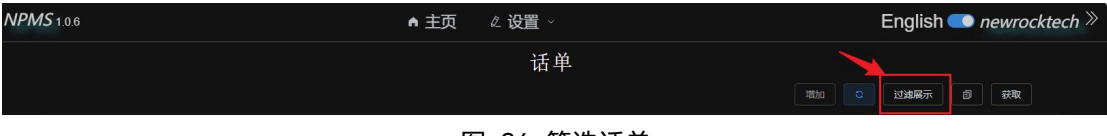

图 26 筛选话单

15.2 下载话单

点击。可下载话单。

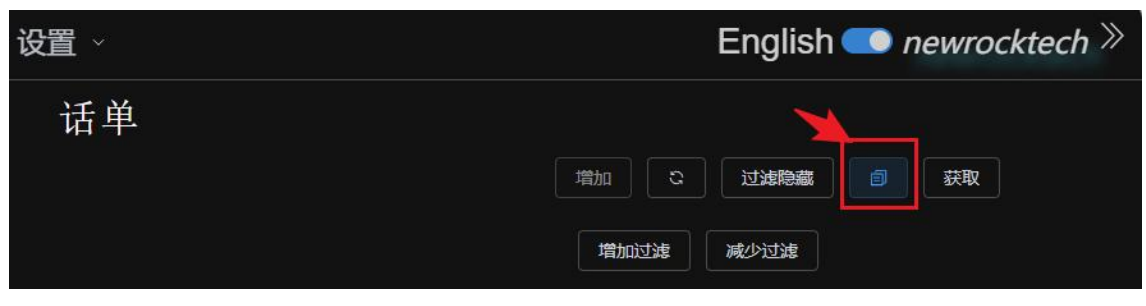

图 27 下载话单

15.3 刷新和获取话单

点击获取可获取话单信息,点击□□□同新当前界面。

## 16. PMS 信息

#### 16.1 添加新 PMS 服务器

点击"添加",弹出如下页面,用户输入 PMS 系统软件所在的服务器 IP 地址、端口、选择通 信协议类型(PMS 或 API 或 CDR)、设备 IP 地址(通信协议如为 PMS 类型,则不填写设 备 IP,如为 API 或 CDR 类型,则须填写设备 IP)和通信方式(TCP 或 UDP),点击"保 存",如下图。

| NPM | <b>S</b> 1.0.6 | ▲ 主页 | ℓ 设置 |                |       | PMS信息编辑 | × |
|-----|----------------|------|------|----------------|-------|---------|---|
|     |                |      | PMS  | IP地址           |       |         |   |
|     |                |      |      | 端口             |       |         |   |
|     |                |      |      | 路径             |       |         |   |
|     |                |      |      | 协议             |       |         |   |
|     |                |      |      | 根本             | Byill |         |   |
|     |                |      |      | and the second |       |         |   |

图 28 添加新 PMS 服务器

#### 16.2 编辑 PMS 服务器参数

在服务器端页面,选中需要进行编辑的服务器一栏,并点击"编辑",可在弹出的页面中对服 务器 IP 地址、端口、通信协议类型(PMS 或 API 或 CDR)、设备 IP(通信协议如为 PMS 类型,则不填写设备 IP,如为 API 或 CDR 类型,则须填写设备 IP)和通信方式(TCP 或 UDP)等配置参数进行设置,并点击"保存"按键,如下图。

| <b>NP</b> M | <b>1S</b> 1.0.6 |      | ● 主页   《 | 2 设置 ~ |                     | English 🥌 newrocktech 刈 |
|-------------|-----------------|------|----------|--------|---------------------|-------------------------|
|             |                 |      |          | PMS信息  |                     |                         |
|             |                 |      |          |        |                     | 増加 こ 荻取                 |
|             | IP地址            | 端口   | 协议       | 踏径     | 创建时间                | 操作                      |
|             |                 | 1980 | PMS      |        | 2024-06-03 16:10:45 | 1968 Blb                |
|             | 172.29.80.1     | 1981 | CDR      | /cdr   | 2024-08-06 11:06:58 | 46 MA                   |
|             | 172.29.80.1     | 1981 | API      | /api   | 2024-08-06 11:12:30 | 编辑 删除                   |
|             |                 |      |          | 翻页     |                     |                         |
|             |                 |      |          |        |                     |                         |

图 29 编辑 PMS 服务器参数

#### 16.3 删除 PMS 服务器

选中需删除的服务器一栏,并点击"删除"按键,可将该服务器删除,如下图。

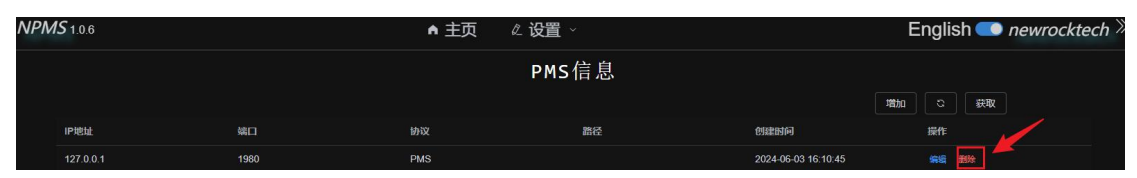

图 30 删除 PMS 服务器

## 17. PMS 日志

导航至设置>PMS 日志

PMS 日志功能用于记录和查看与酒店物业管理系统操作和事件日志。支持查看时间、IP 信

息,类型。点击导出可导出当前日志。

| <b>NPMS</b> 1.0.6                         | ▲ 主页            | ℤ设置 ∨              |                 | English $\bigcirc$ newrocktech $\gg$ |
|-------------------------------------------|-----------------|--------------------|-----------------|--------------------------------------|
| 选择日志 🛶                                    | 选择              | 日志查看               |                 |                                      |
| 时间      信息                                |                 |                    | ip信息            | 类型                                   |
| 2025-01-13 11:40:47 02534520455420202020  | 730303120202043 | 348202020494e20312 | 127.0.0.1:60424 | accept                               |
| 2025-01-13 11:39:38 02534520455420202020  | 730303120202043 | 348202020494e20312 | 127.0.0.1:60408 | accept                               |
| 2025-01-13 11:37:20 02534520455420202020  | 730303120202043 | 348202020494e20312 | 127.0.0.1:60386 | accept                               |
| 2025-01-09 15:26:04 02534520455420323231  | d56204f4e030f   |                    | 127.0.0.1:49167 | accept                               |
| 2025-01-09 15:24:50 025345204554203232314 | d564f4e032f     |                    | 127.0.0.1:49167 | accept                               |
| 2025-01-09 15:22:39 02534520455420323231  | d564f4e032f     |                    | 127.0.0.1:65534 | accept                               |
| 2025-01-09 15:21:03 025345204554203232314 | d564f4e032f     |                    | 127.0.0.1:65522 | accept                               |

图 31 PMS 日志

#### 18. 注意事项

- 用户若想配置多台 OM 电话交换机设备,须进行组网,并确保 OM 电话交换机设备分 机号没有重复,并将多台 OM 电话交换机设备的 IP 地址都添加到"设备端"页面的服 务器列表中,且这些 OM 电话交换机设备的 API 本地监听端口号都须一致。
- 如果 PMS 酒店管理系统设置 OM 分机的功能失效,请检查 NPMS 中间件的配置是否 正确(如 IP 地址、监听端口、协议等),检查 NPMS 服务器的防火墙是否阻塞监听端 口,以及 NPMS 服务器和 OM 电话交换机设备之间的网络连接是否正常,并确认 OM 电话交换机设备参数设置是否勾选了 API 选项。
- 分机叫醒服务为一次性生效,无论应答或不应答,之后都不会重复叫醒,分机设置的 叫醒时间 24 小时内有效。
- NPMS是一款安全的应用程序,由于免安装绿色运行,有些安全软件会发生误报, 设置为信任即可。